# 

# Rotina da Unidade Web Requisição por Serviço

**JULHO 2023** 

**ROTUNIWEB08V2** 

Rotina da Unidade Web – Requisição por Serviço

# Sumário

| 1.<br>2.<br>2 | Vi<br>O<br>D | isão<br>bjet | o ge<br>tivo | eral. |     | · • • | rvic |    |   |   |   |   |   | ••••• | <br>  |   |   |   | 04<br>05 |  |
|---------------|--------------|--------------|--------------|-------|-----|-------|------|----|---|---|---|---|---|-------|-------|---|---|---|----------|--|
| 5.            |              | equ          | ISIÇ         | ,aU   | hoi | Se    | ıvıç | ,0 | • | * | • | • | • | •     | <br>• | • | • | • | .00      |  |
|               |              |              |              |       |     |       |      |    |   |   |   |   |   |       |       |   |   |   |          |  |
|               |              |              |              |       |     |       |      |    |   |   |   |   |   |       |       |   |   |   |          |  |
|               |              |              |              |       |     |       |      |    |   |   |   |   |   |       |       |   |   |   |          |  |
|               |              |              |              |       |     |       |      |    |   |   |   |   |   |       |       |   |   |   |          |  |
|               |              |              |              |       |     |       |      |    |   |   |   |   |   |       |       |   |   |   |          |  |
|               |              |              |              |       |     |       |      |    |   |   |   |   |   |       |       |   |   |   |          |  |
|               |              |              |              |       |     |       |      |    |   |   |   |   |   |       |       |   |   |   |          |  |
|               |              |              |              |       |     |       |      |    |   |   |   |   |   |       |       |   |   |   |          |  |
|               |              |              |              |       |     |       |      |    |   |   |   |   |   |       |       |   |   |   |          |  |
|               |              |              |              |       |     |       |      |    |   |   |   |   |   |       |       |   |   |   |          |  |
|               |              |              |              |       |     |       |      |    |   |   |   |   |   |       |       |   |   |   |          |  |
|               |              |              |              |       |     |       |      |    |   |   |   |   |   |       |       |   |   |   |          |  |
|               |              |              |              |       |     |       |      |    |   |   |   |   |   |       |       |   |   |   |          |  |
|               |              |              |              |       |     |       |      |    |   |   |   |   |   |       |       |   |   |   |          |  |
|               |              |              |              |       |     |       |      |    |   |   |   |   |   |       |       |   |   |   |          |  |
|               |              |              |              |       |     |       |      |    |   |   |   |   |   |       |       |   |   |   |          |  |
|               |              |              |              |       |     |       |      |    |   |   |   |   |   |       |       |   |   |   |          |  |
|               |              |              |              |       |     |       |      |    |   |   |   |   |   |       |       |   |   |   |          |  |
|               |              |              |              |       |     |       |      |    |   |   |   |   |   |       |       |   |   |   |          |  |
|               |              |              |              |       |     |       |      |    |   |   |   |   |   |       |       |   |   |   |          |  |
|               |              |              |              |       |     |       |      |    |   |   |   |   |   |       |       |   |   |   |          |  |
|               |              |              |              |       |     |       |      |    |   |   |   |   |   |       |       |   |   |   |          |  |
|               |              |              |              |       |     |       |      |    |   |   |   |   |   |       |       |   |   |   |          |  |
|               |              |              |              |       |     |       |      |    |   |   |   |   |   |       |       |   |   |   |          |  |

| F | Rotina | da l | Unida | ade | Web | – Re | equis | ição | o por | Ser | viço |  |  |  |  |  |  |
|---|--------|------|-------|-----|-----|------|-------|------|-------|-----|------|--|--|--|--|--|--|
|   |        |      |       |     |     |      |       |      |       |     |      |  |  |  |  |  |  |
|   |        |      |       |     |     |      |       |      |       |     |      |  |  |  |  |  |  |
|   |        |      |       |     |     |      |       |      |       |     |      |  |  |  |  |  |  |
|   |        |      |       |     |     |      |       |      |       |     |      |  |  |  |  |  |  |
|   |        |      |       |     |     |      |       |      |       |     |      |  |  |  |  |  |  |
|   |        |      |       |     |     |      |       |      |       |     |      |  |  |  |  |  |  |
|   |        |      |       |     |     |      |       |      |       |     |      |  |  |  |  |  |  |
|   |        |      |       |     |     |      |       |      |       |     |      |  |  |  |  |  |  |
|   |        |      |       |     |     |      |       |      |       |     |      |  |  |  |  |  |  |
|   |        |      |       |     |     |      |       |      |       |     |      |  |  |  |  |  |  |
|   |        |      |       |     |     |      |       |      |       |     |      |  |  |  |  |  |  |
|   |        |      |       |     |     |      |       |      |       |     |      |  |  |  |  |  |  |
|   |        |      |       |     |     |      |       |      |       |     |      |  |  |  |  |  |  |
|   |        |      |       |     |     |      |       |      |       |     |      |  |  |  |  |  |  |
|   |        |      |       |     |     |      |       |      |       |     |      |  |  |  |  |  |  |
|   |        |      |       |     |     |      |       |      |       |     |      |  |  |  |  |  |  |
|   |        |      |       |     |     |      |       |      |       |     |      |  |  |  |  |  |  |
|   |        |      |       |     |     |      |       |      |       |     |      |  |  |  |  |  |  |
|   |        |      |       |     |     |      |       |      |       |     |      |  |  |  |  |  |  |
|   |        |      |       |     |     |      |       |      |       |     |      |  |  |  |  |  |  |
|   |        |      |       |     |     |      |       |      |       |     |      |  |  |  |  |  |  |
|   |        |      |       |     |     |      |       |      |       |     |      |  |  |  |  |  |  |
|   |        |      |       |     |     |      |       |      |       |     |      |  |  |  |  |  |  |
|   |        |      |       |     |     |      |       |      |       |     |      |  |  |  |  |  |  |
|   |        |      |       |     |     |      |       |      |       |     |      |  |  |  |  |  |  |
|   |        |      |       |     |     |      |       |      |       |     |      |  |  |  |  |  |  |
|   |        |      |       |     |     |      |       |      |       |     |      |  |  |  |  |  |  |
|   |        |      |       |     |     |      |       |      |       |     |      |  |  |  |  |  |  |
|   |        |      |       |     |     |      |       |      |       |     |      |  |  |  |  |  |  |
|   |        |      |       |     |     |      |       |      |       |     |      |  |  |  |  |  |  |

# 1. Visão Geral

O objetivo do curso de Rotina da Unidade é oferecer as orientações para que o gerente de unidade utilize o sistema e conheça as rotinas diárias e periódicas.

Neste material, será abordada a rotina do cardápio descentralizado, por meio da qual a matriz elabora o cardápio e a unidade tem autonomia para realizar possíveis ajustes.

O sistema ainda apresenta outros modelos de configuração do cardápio que variam de acordo a forma de trabalho da empresa, como o cardápio livre, elaborado diretamente pelo gerente da unidade, e o cardápio padronizado, em que a matriz gera o mesmo cardápio para várias unidades.

Assim, será possível realizar um melhor gerenciamento dos processos de sua cozinha industrial.

### 2. Objetivo

A rotina de Requisição de Serviço lista todos os produtos que devem ser retirados do estoque para a produção das refeições de determinado dia e serviço. Para isso, é gerado um relatório que deve ser entregue ao almoxarife para a separação da mercadoria.

Para chegar a essa relação, o sistema verifica o cardápio, as receitas e seus respectivos comensais estimados. A requisição é geralmente impressa um dia antes da produção para que o ajuste dos comensais estimados possa ser feito próximo à execução do cardápio.

Assim, esse informativo listará as entradas constantes nas receitas do cardápio e produtos de consumo diário, como descartáveis e limpeza. Caso existam dois pratos que utilizem o mesmo ingrediente, como arroz branco e arroz primavera, o relatório apresentará apenas a quantidade total de arroz que deve ser retirada.

TEKNISA TRAINING

Rotina da Unidade Web - Requisição por Serviço

# 3. Requisição por Serviço

No canto superior esquerdo da tela, clique no ícone do menu lateral. Esse acesso também pode ser feito por meio de um atalho, pressionando as teclas Ctrl e M simultaneamente.

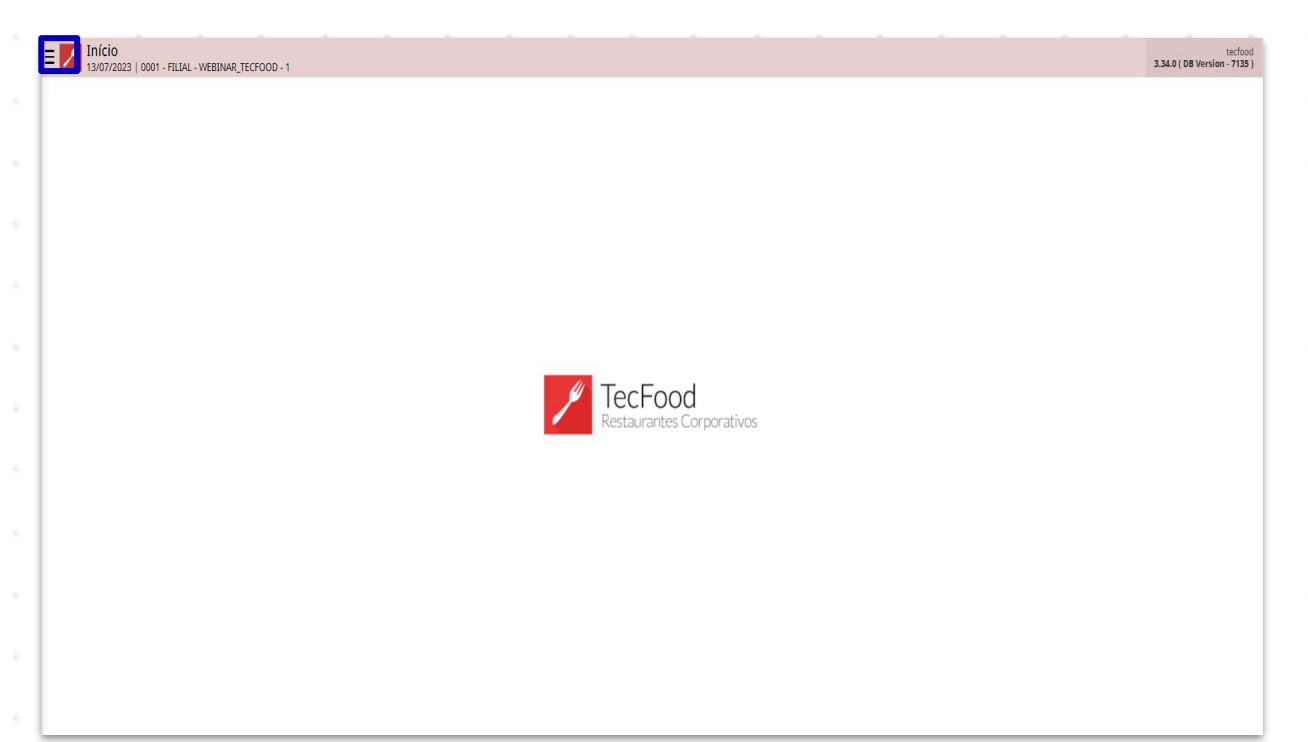

No campo **Pesquisar**, digite: **Requisição por Serviço** e clique sobre a opção que será apresentada.

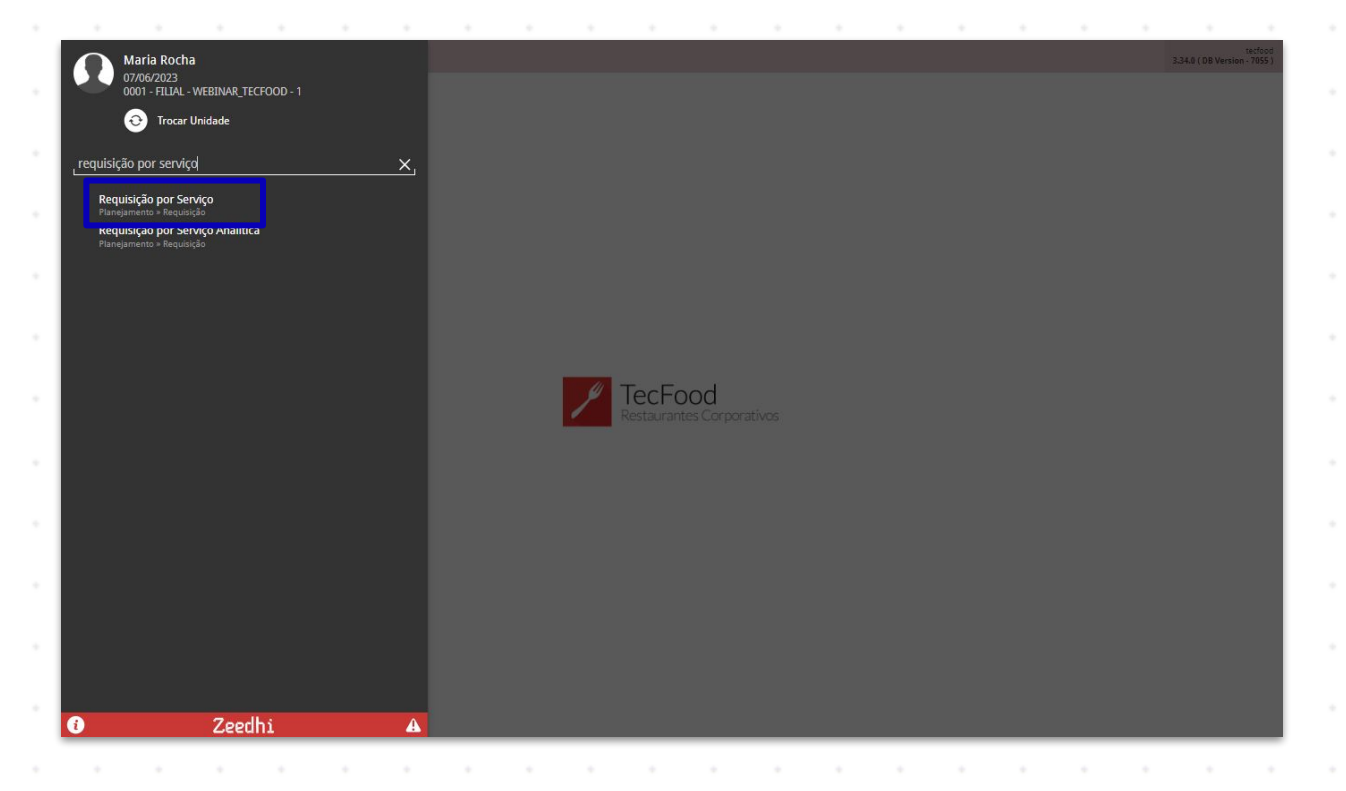

#### TEKNISA

#### Rotina da Unidade Web – Requisição por Serviço

Na tela que será exibida, informe a Unidade, o Serviço e a Data para os quais deseja calcular a necessidade. Insira também o Tipo de Produto: o sistema disponibiliza as opções consumo fixo, consumo per capita e matéria-prima, que corresponde a produtos constantes nas receitas. Após a inclusão, clique no botão Aplicar filtro.

| ■ Requisição por Serviço     07/06/2023   0001 - FILLAL - WEBINAR_TECFOOD - 1 |                       |                   |       | Access Control 21 | PLA<br>85.1 ( DB Version - 7055 ) |
|-------------------------------------------------------------------------------|-----------------------|-------------------|-------|-------------------|-----------------------------------|
| Unidade:<br>Produto:                                                          |                       | Servico:<br>Data: |       |                   |                                   |
| Tipo de Prato Produtos Mensagem                                               |                       |                   |       |                   |                                   |
| Tipo de Prato                                                                 | Nome do Tipo de Prato |                   | Prato | Nome do Prato     | _                                 |
|                                                                               | N                     | lão há registros  |       |                   |                                   |
|                                                                               |                       |                   |       |                   |                                   |
|                                                                               |                       |                   |       |                   |                                   |
|                                                                               |                       |                   |       |                   |                                   |
|                                                                               |                       |                   |       |                   |                                   |
|                                                                               |                       |                   |       |                   |                                   |
|                                                                               |                       |                   |       |                   |                                   |
|                                                                               |                       |                   |       |                   |                                   |
|                                                                               |                       |                   |       |                   |                                   |
|                                                                               |                       |                   |       |                   |                                   |
|                                                                               |                       |                   |       |                   |                                   |
| Filtro                                                                        |                       |                   |       |                   |                                   |
| Unidade 😔                                                                     |                       |                   |       |                   |                                   |
| 0001   FILIAL - WEBINAR_TECFOOD - 1                                           |                       |                   |       |                   | ×                                 |
| Serviço 🕹<br>Procurar                                                         |                       |                   |       |                   | Q                                 |
| Produtos 😔                                                                    |                       | Data 😂            |       |                   |                                   |
| Matéria Prima                                                                 |                       | < 06/06/2023      |       |                   | ×                                 |
| Fechar                                                                        |                       | 8                 |       |                   | Aplicar filtro                    |

O sistema exibirá uma tela com os dados filtrados, que poderão ser utilizados para consulta. Para gerar a requisição, clique no botão **Relatório** localizado no canto inferior direito.

| E Requisição por Serviço                                           | 000 - 1               |                                                    |                            | Access Control | PLA<br>2.85.1 ( DB Version - 7055 ) |
|--------------------------------------------------------------------|-----------------------|----------------------------------------------------|----------------------------|----------------|-------------------------------------|
| Unidade: 0001   FILIAL - WEBINAR_TECFOOD<br>Produto: Matéria Prima |                       | Servico: 00001   ALMOCO WE<br>Data: 05/04/2020 Dom | BINAR                      |                |                                     |
| Tipo de Prato Mensagem                                             |                       |                                                    |                            |                |                                     |
| Tipo de Prato                                                      | Nome do Tipo de Prato | Prato                                              | Nome do Prato              |                |                                     |
| 01                                                                 | PRATO PRINCIPAL       | 01.03.02.000                                       | BISTECA GRELHADA           |                | _                                   |
| 02                                                                 | PRATO PRINCIPAL       | 01.01.06.008                                       | GUISADO COM LEGUMES        |                |                                     |
| 03                                                                 | ARROZ                 | 07.02.01.000                                       | ARROZ INTEGRAL             |                |                                     |
| 03                                                                 | ARROZ                 | 07.01.01.000                                       | ARROZ BRANCO               |                |                                     |
| 04                                                                 | FEIJAO                | 07.04.01.000                                       | FEIJAO PRETO               |                |                                     |
| 05                                                                 | SOBREMESA01           | 04.01.01.002                                       | PE DE MOLEQUE              |                |                                     |
| 06                                                                 | SOBREMESA02           | 04.01.04.005                                       | MACA                       |                |                                     |
| 07                                                                 | ACOMPANHAMENTO1       | 02.05.02.014                                       | ESPAGUETE NAPOLITANO       |                |                                     |
| 08                                                                 | ACOMPANHAMENTO2       | 02.04.01.006                                       | COUVE REFOGADA             |                |                                     |
| 09                                                                 | ACOMPANHAMENTO3       | 02.03.01.005                                       | POLENTA CREMOSA            |                |                                     |
| 15                                                                 | BEBIDA FRIA           | 08.01.01.007                                       | SUCO DE MARACUJA           |                |                                     |
| 16                                                                 | SALADA 1              | 03.01.01.070                                       | SALADA DE ALFACE AMERICANA |                |                                     |
| 17                                                                 | SALADA 2              | 03.02.01.026                                       | SALADA DE TOMATE BARQUINHO |                |                                     |
| 18                                                                 | SALADA 3              | 03.04.01.003                                       | MAIONESE DE BATATA         |                |                                     |
| 19                                                                 | FRUTA                 | 03.03.01.008                                       | SALADA DE BERINJELA ASSADA |                |                                     |
|                                                                    |                       |                                                    |                            |                |                                     |
|                                                                    |                       |                                                    |                            |                |                                     |
|                                                                    |                       |                                                    |                            | •              | Filtro aplicado Q                   |
|                                                                    |                       | et alcular                                         |                            |                | Relatório                           |

7

#### TEKNISA

Os campos apresentados deverão ser preenchidos para a geração da requisição de acordo com as seguintes informações:

| E Requisição por Serviço               |                  |                         | Access Control | PLA<br>2.85.1 ( DB Version - 7055 ) |
|----------------------------------------|------------------|-------------------------|----------------|-------------------------------------|
| Relatório 😜                            |                  |                         |                |                                     |
| Requisição por Serviço                 |                  |                         |                | ×                                   |
| Intervalo de Data 🥝                    |                  |                         |                |                                     |
| A partir de 06/06/2023 Para 06/06/2023 |                  |                         |                | ×                                   |
| Unidade 😜                              |                  |                         |                |                                     |
| 0001   FILIAL - WEBINAR_TECFOOD - 1    |                  |                         |                | ×                                   |
| Grupo de Serviço                       |                  | (f) Ind.                |                |                                     |
|                                        |                  | Cer V                   |                |                                     |
| Serviço                                |                  | 🙊 🗸 Tod                 |                |                                     |
| Ponto de Entrega                       |                  |                         |                |                                     |
|                                        |                  | 🙊 🗸 Tod                 |                |                                     |
|                                        |                  | Acréscimo (%)           |                |                                     |
| Calcular antes de Impri                | Imprimir Cardáp  |                         |                | 0                                   |
| Arredondar Qtde. dos Produt            | ✓ Quebra de Pági | Imprimir Linhas em Bran |                | 0                                   |
| Tipos de Consumo (Calcular / Imprimir) |                  |                         |                |                                     |
|                                        |                  | 🔍 🗸 Tod                 |                |                                     |
|                                        |                  |                         |                |                                     |
| <ul> <li>Ordenação</li> </ul>          |                  |                         |                |                                     |
| ● Código                               | Nível            |                         |                |                                     |
| Alfabética Pelo Nível                  | ~                |                         |                |                                     |
|                                        |                  |                         |                |                                     |
|                                        |                  |                         |                |                                     |
|                                        |                  |                         |                |                                     |
|                                        |                  |                         |                |                                     |
|                                        |                  |                         |                |                                     |
|                                        |                  |                         |                |                                     |
|                                        |                  |                         |                |                                     |

Intervalo de Data: no espaço correspondente, defina a data ou o período que deseja calcular a necessidade. Recomenda-se que a requisição seja sempre recalculada antes de ser impressa, pois o cardápio pode ter sofrido algum ajuste, seja no prato, seja no número estimado de comensais.

**Unidade**: selecione a unidade para a qual deseja calcular a requisição.

- Grupo de Serviço: caso a unidade opere com algum grupo de serviço, indique-o no espaço correspondente. Os grupos de serviços facilitam o trabalho de unidades que produzem vários dos mesmos serviços no mesmo turno, como almoço executivo, almoço de diretores e almoço tradicional.
- Serviço: da mesma forma, o sistema permite filtrar o serviço desejado para o cálculo. Para incluir todos os serviços, mantenha o checkbox marcado. Caso deseje informar apenas serviços específicos, desmarque o checkbox e selecione uma das opções listadas.

São disponibilizados alguns parâmetros que podem ser marcados conforme a necessidade:

- Calcular antes de imprimir: essa opção aciona o cálculo automático da requisição antes da impressão do relatório. Cada vez que esse parâmetro for assinalado, as alterações feitas na requisição anterior serão perdidas e o sistema fará um novo cálculo.
- Imprimir Cardápio: os pratos do cardápio do dia são exibidos na parte superior do relatório.
- Acréscimo: esse campo poderá ser utilizado para imprimir a requisição aumentando um determinado percentual na quantidade de cada produto. Exemplo: com base na receita e no número de comensais, o sistema calcula que devem ser utilizados 100kg de arroz. Ao registrar um aumento de 10% neste campo, o sistema calculará 110kg de arroz.
- Arredondamento das quantidades dos produtos: o sistema permite realizar o arredondamento das quantidades dos produtos presentes no pedido. Esse cálculo é definido no cadastro de Produto, no campo Arredondamento referente à Requisição.
- Quebra de Página: a quebra da página já é parametrizada por padrão.
   Caso seja selecionado mais de um serviço no cálculo da necessidade, estes serão emitidos em páginas separadas.
- Imprimir linhas em branco: essa configuração habilita o preenchimento do número de linhas em branco desejadas na impressão da requisição. As linhas podem ser úteis para o estoquista para anotar os produtos utilizados na produção do cardápio diário que não foram calculados na necessidade, ou seja, não foram planejados.

- Tipo de consumo (Calcular/Imprimir): por padrão, essa opção já inclui todos os três tipos de consumo (matéria-prima, consumo fixo e consumo per capita).
- Ordenação: o grid de ordenação permite a definição da forma de organização dos dados no relatório: por Código, de acordo com os níveis e subníveis cadastrados na árvore de produtos, ou por Ordem Alfabética. A ordenação por código facilita a retirada dos produtos do estoque por meio da requisição.

Após configurar o relatório conforme as necessidades da organização, clique no botão **Relatório** presente no canto inferior direito da tela.

| Paguist-?                 | nor Contin             |               |       |   |   |              |             |       |        |   |   |             |                            |              |        |   |   |     |      |
|---------------------------|------------------------|---------------|-------|---|---|--------------|-------------|-------|--------|---|---|-------------|----------------------------|--------------|--------|---|---|-----|------|
| ĸequisiçao                | por Serviço            |               |       |   |   |              |             |       |        |   |   |             |                            |              |        |   |   |     |      |
| A partir de               | e Data 🞱<br>06/06/2023 | Para 06/06    | /2023 |   |   |              |             |       |        |   |   |             |                            |              |        |   |   |     |      |
| Unidade 😜                 |                        |               |       |   |   |              |             |       |        |   |   |             |                            |              |        |   |   |     |      |
| 0001   FILI               | AL - WEBINAR           | TECFOOD -     | 1     |   |   |              |             |       |        |   |   |             |                            |              |        |   |   |     |      |
| Grupo de S                | erviço                 |               |       |   |   |              |             |       |        |   |   |             |                            |              | Trans  |   |   |     |      |
|                           |                        |               |       |   |   |              |             |       |        |   |   |             |                            | Q2 🗸         | Tod    |   |   |     |      |
| Serviço                   |                        |               |       |   |   |              |             |       |        |   |   |             |                            | ® 🗸          | Tod    |   |   |     |      |
| Ponto de Er               | ntrega                 |               |       |   |   |              |             |       |        |   |   |             |                            | -            |        |   |   |     |      |
|                           |                        |               |       |   |   |              |             |       |        |   |   |             |                            | Q V          | Tod    |   |   |     |      |
| Calcu                     | lar anter de           | Imnei         |       |   |   |              | Imprimir C  | urdán |        |   |   |             | Acréscimo (                | %)           |        |   |   |     |      |
| Carea                     | iar ances de           | mpr           |       |   |   |              | imprinin ce | nuap  |        |   |   |             |                            |              |        |   |   |     |      |
| Arred                     | ondar Qtde.            | dos Produt.   |       |   |   | $\checkmark$ | Quebra de F | Pági  |        |   |   |             | <ul> <li>Imprin</li> </ul> | mir Linhas e | m Bran |   |   | 1   |      |
| Tipos de Co               | nsumo (Calc            | ular / Imprii | nir)  |   |   |              |             |       |        |   |   |             |                            | 6) /         | Tod    |   |   |     |      |
|                           |                        |               |       |   |   |              |             |       |        |   |   |             |                            | Ver V        |        |   |   |     |      |
| <ul> <li>Orden</li> </ul> | ação                   |               |       |   |   |              |             |       |        |   |   |             |                            |              |        |   |   |     |      |
| Código                    |                        |               |       |   |   | Nível        |             |       |        |   |   |             |                            |              |        |   |   |     |      |
| Alfabé                    | tica Pelo Níve         | l i           |       |   |   |              |             |       | $\sim$ |   |   |             |                            |              |        |   |   |     |      |
|                           |                        |               |       |   |   |              |             |       |        |   |   |             |                            |              |        |   |   |     |      |
| Voltar                    |                        |               |       |   |   |              |             |       |        |   |   |             |                            |              |        |   |   | Rel | lat  |
| Voltar                    |                        |               |       |   |   |              |             |       |        |   |   |             |                            |              |        |   |   | Rel | lat  |
| Voltar                    |                        |               |       |   |   |              |             |       |        |   |   |             |                            |              |        |   |   | Rel | lato |
| Voltar                    |                        |               |       |   |   |              |             |       |        |   |   |             |                            |              |        |   |   | Rel | late |
| Voltar                    |                        |               |       |   |   |              |             |       |        |   |   |             |                            |              |        |   |   | Rel | lato |
| Voltar                    |                        |               |       |   |   |              |             |       |        |   |   | •           | •                          | •            |        |   | • | Rel | lato |
| Voltar                    | -                      | •             |       |   |   | •            |             | •     | •      |   | - | -           | -                          | -            | -      | - |   | Rel | lató |
| Voltar                    |                        | •             |       |   |   |              | -           | -     |        |   |   |             |                            |              | -      | - |   | Rel | latć |
| Voltar                    | -                      | -             |       |   |   |              | -           | -     |        |   | - | -<br>-<br>- | -                          | -            | -      | - | - | Rel | lató |
| Voltar                    | -                      | -             | -     | - | - |              | -           |       |        | - | - | -           | -                          | -            | -      | - | - | Rel | lató |
| Voltar                    | -                      | -             | -     | - | - |              | -           | -     | -      |   | - | -           | -                          | -            | -      | - | - | Rel | lató |
| Voltar                    | -                      | -             | -     | - | - |              | -           | -     | -      | - | - | -           | -                          | -            | •      | - | - | Rel | lató |
| Voltar                    | -                      | -             | -     | - | - | -            | -           | -     | -      |   | - | -           | -                          | -            | -      | - | - | Rel | lató |
| Voltar                    | -                      | -             | -     | - | - |              | -           | -     | -      |   | - | -           | -                          | -            | -      | - | - | Rel | lató |
| Voltar                    | -                      | -             |       | - |   | -            | -           | -     | -      |   | - | -           | -                          | -            | -      | - | - | Rel | latć |
| Voltar                    | -                      | -             |       | - |   |              | -           | -     | -      |   | - | -           | -                          | -            | •      | - | - | Rel | lato |
| Voltar                    |                        | -             |       |   |   |              | -           |       |        |   |   |             | -                          | -            |        |   |   | Rel | lat  |

TEKNISA TRAINING

ROTUNIWEB08V2

Selecione o formato de arquivo para impressão (PDF ou Excel) e clique em Confirmar.

| E Requisição por Serviço                                      |                  | Access                    | PLA<br>2.85.1 ( DB Version - 7055 ) |
|---------------------------------------------------------------|------------------|---------------------------|-------------------------------------|
| Relatório 🖌<br>Requisição por Serviço                         |                  |                           | ×                                   |
| Intervalo de Data 🥥<br>A partir de 06/06/2023 Para 06/06/2023 |                  |                           | ×                                   |
| Unidade ©<br>0001   FILIAL - WEBINAR_TECFOOD - 1              |                  |                           | ×                                   |
| Grupo de Serviço                                              |                  | 🔞 🗸 Tod                   |                                     |
| Serviço                                                       |                  | ∕⊙ ✓ Tod                  |                                     |
| Ponto de Entrega                                              |                  | Todus                     |                                     |
| Calcular antes de Impri-                                      | Imprimir Cardán  | Acréscimo (%)             |                                     |
| Arredondar Qtde. dos Produt                                   | ✓ Quebra de Pági | ✓ Imprimir Linhas em Bran |                                     |
| Tipos de Consumo (Calcular / Imprimir)                        |                  | ▼ Tod                     |                                     |
| <ul> <li>Ordenação</li> </ul>                                 |                  |                           |                                     |
| Código     Alfahética Pelo Nivel                              | Nível            |                           |                                     |
|                                                               |                  |                           |                                     |
| Tipo de Relatório                                             |                  |                           |                                     |
| ● pdf                                                         |                  |                           |                                     |
| xlsx                                                          |                  |                           |                                     |
| Cancelar                                                      |                  |                           | Confirmar                           |

Observe que os produtos foram listados de acordo com as informações filtradas. Dessa forma, a rotina de Requisição por Serviço será finalizada com sucesso.

### 

|  | Rotir | na da | Unid | ade | Web | – Re | quisição | o por | Ser | viço |  |  |  |  |  |  |
|--|-------|-------|------|-----|-----|------|----------|-------|-----|------|--|--|--|--|--|--|
|  |       |       |      |     |     |      |          |       |     |      |  |  |  |  |  |  |
|  |       |       |      |     |     |      |          |       |     |      |  |  |  |  |  |  |
|  |       |       |      |     |     |      |          |       |     |      |  |  |  |  |  |  |
|  |       |       |      |     |     |      |          |       |     |      |  |  |  |  |  |  |
|  |       |       |      |     |     |      |          |       |     |      |  |  |  |  |  |  |
|  |       |       |      |     |     |      |          |       |     |      |  |  |  |  |  |  |
|  |       |       |      |     |     |      |          |       |     |      |  |  |  |  |  |  |
|  |       |       |      |     |     |      |          |       |     |      |  |  |  |  |  |  |
|  |       |       |      |     |     |      |          |       |     |      |  |  |  |  |  |  |
|  |       |       |      |     |     |      |          |       |     |      |  |  |  |  |  |  |
|  |       |       |      |     |     |      |          |       |     |      |  |  |  |  |  |  |
|  |       |       |      |     |     |      |          |       |     |      |  |  |  |  |  |  |
|  |       |       |      |     |     |      |          |       |     |      |  |  |  |  |  |  |
|  |       |       |      |     |     |      |          |       |     |      |  |  |  |  |  |  |
|  |       |       |      |     |     |      |          |       |     |      |  |  |  |  |  |  |
|  |       |       |      |     |     |      |          |       |     |      |  |  |  |  |  |  |
|  |       |       |      |     |     |      |          |       |     |      |  |  |  |  |  |  |
|  |       |       |      |     |     |      |          |       |     |      |  |  |  |  |  |  |
|  |       |       |      |     |     |      |          |       |     |      |  |  |  |  |  |  |
|  |       |       |      |     |     |      |          |       |     |      |  |  |  |  |  |  |
|  |       |       |      |     |     |      |          |       |     |      |  |  |  |  |  |  |
|  |       |       |      |     |     |      |          |       |     |      |  |  |  |  |  |  |
|  |       |       |      |     |     |      |          |       |     |      |  |  |  |  |  |  |
|  |       |       |      |     |     |      |          |       |     |      |  |  |  |  |  |  |
|  |       |       |      |     |     |      |          |       |     |      |  |  |  |  |  |  |
|  |       |       |      |     |     |      |          |       |     |      |  |  |  |  |  |  |
|  |       |       |      |     |     |      |          |       |     |      |  |  |  |  |  |  |
|  |       |       |      |     |     |      |          |       |     |      |  |  |  |  |  |  |
|  |       |       |      |     |     |      |          |       |     |      |  |  |  |  |  |  |

##